## Prise en main de Plasma

1. Repérer le Bureau et le Tableau de bord, et dans ce dernier les différentes icônes dont les écrans multiples (bureaux virtuels).

Ci-dessous, voici le Bureau :

| 📴 mageia [En fonction] - Oracle VM VirtualBox | - 0 X                |
|-----------------------------------------------|----------------------|
|                                               |                      |
| Corbeille Rejoignez la communauté             |                      |
|                                               |                      |
|                                               |                      |
|                                               |                      |
|                                               |                      |
|                                               | $\sim$               |
|                                               | $\tilde{\mathbf{O}}$ |
|                                               |                      |
|                                               | Ömageia              |
| lessous, voici le Tableau de bord :           |                      |
| Défaut 🔤 📰 🥵 🍅                                | 14:00 € ● ^ 14:00 A  |

2. Ouvrir le menu de KDE et repérer les différents classements et les programmes qu'ils contiennent.

Ci-dessous, voici le KDE :

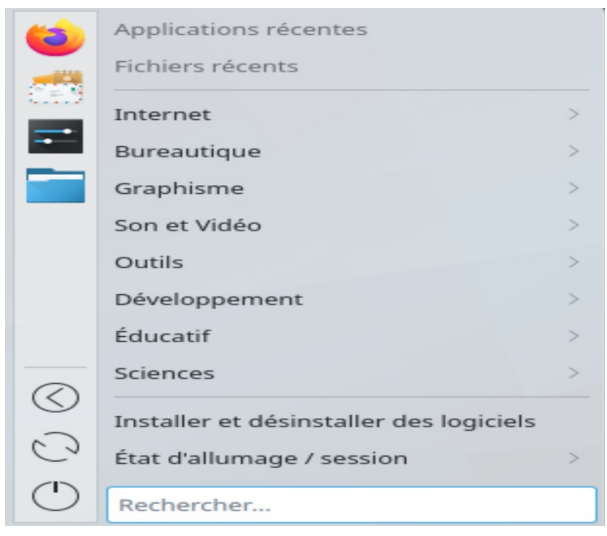

3. Ajouter des programmes sur le Bureau et dans le Tableau de bord (clic droit) ; savoir les enlever. Il faut tout d'abord ajouter le logiciel sur le bureau en allant sur le KDE :

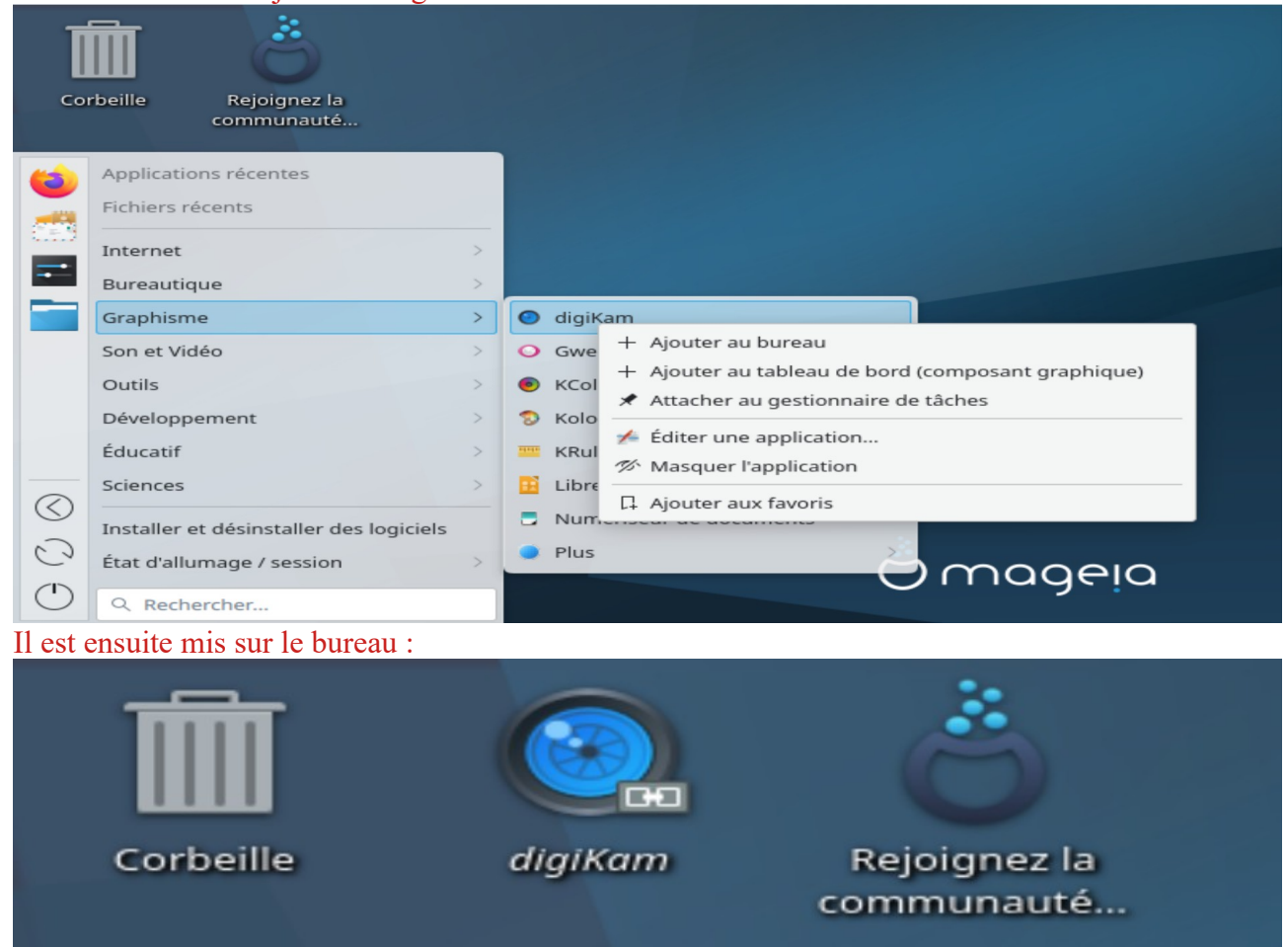

Pour le supprimer, il suffit de faire clique droit et le supprimer en cliquand sur : « déplacer vers la corbeille »

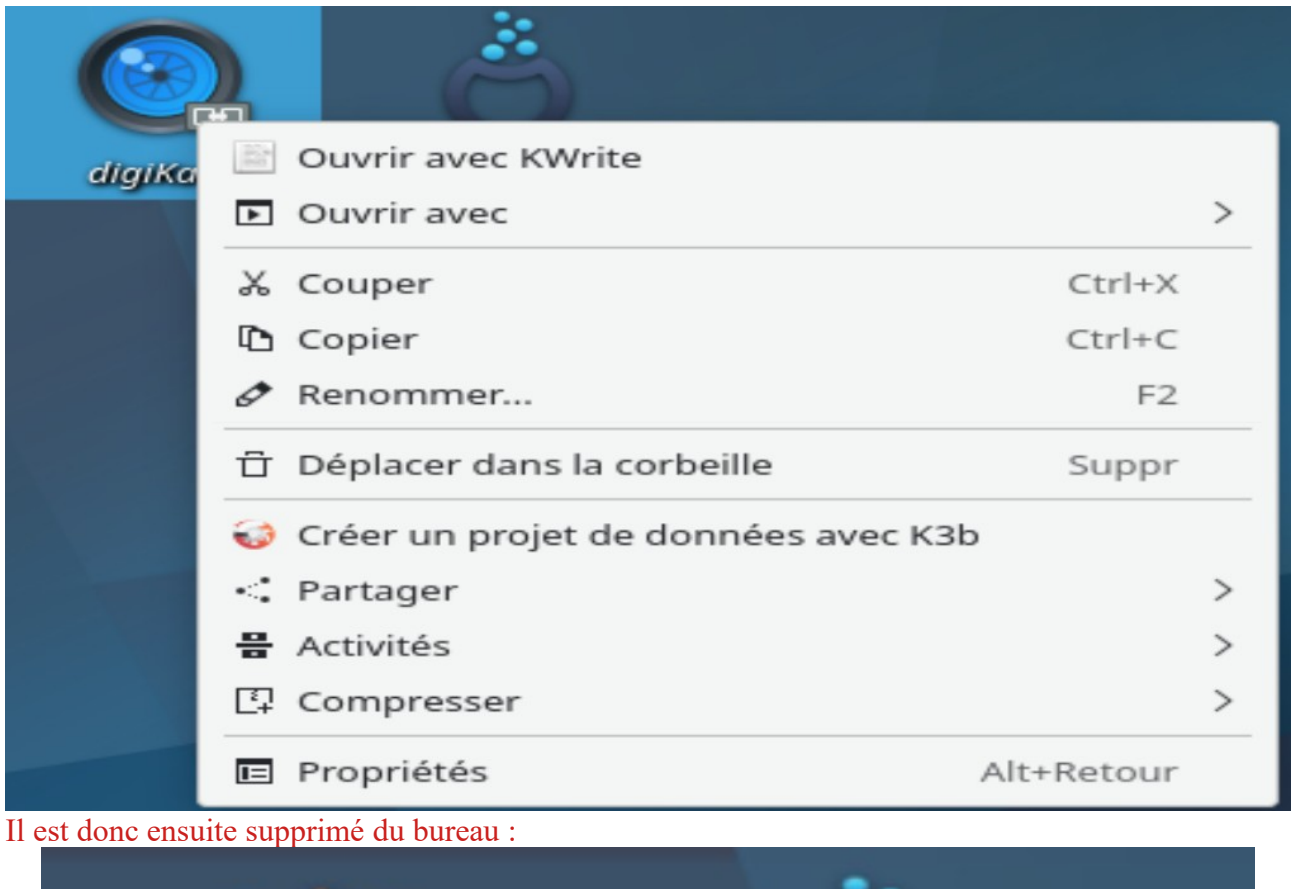

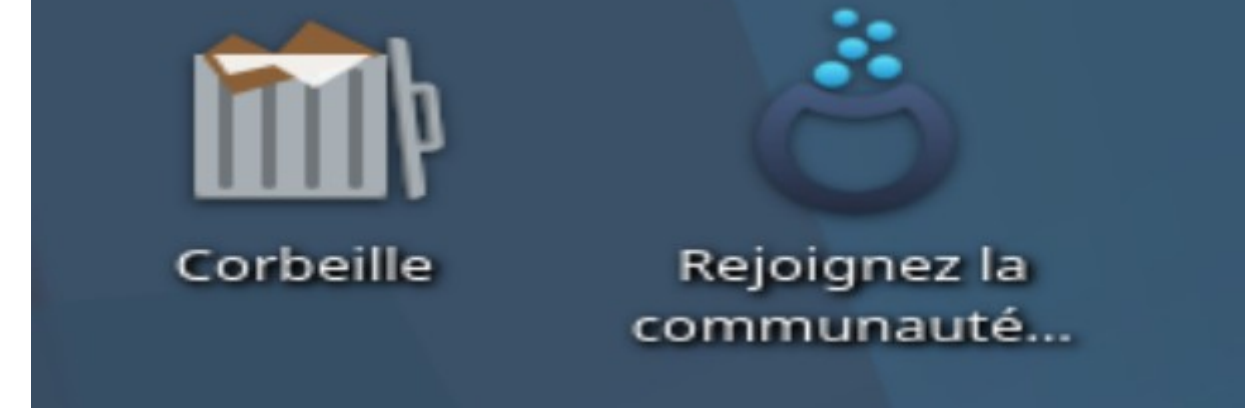

4. Clic droit sur un espace libre dans le Tableau de bord et ajouter un nouveau tableau. Insérer des plasmoïdes (applets) dans ce nouveau tableau et sur le Bureau. Les paramétrer, les déplacer, les verrouiller, les supprimer, supprimer le 2e tableau... Voici la procédure pour ajouter un plasmoïde :

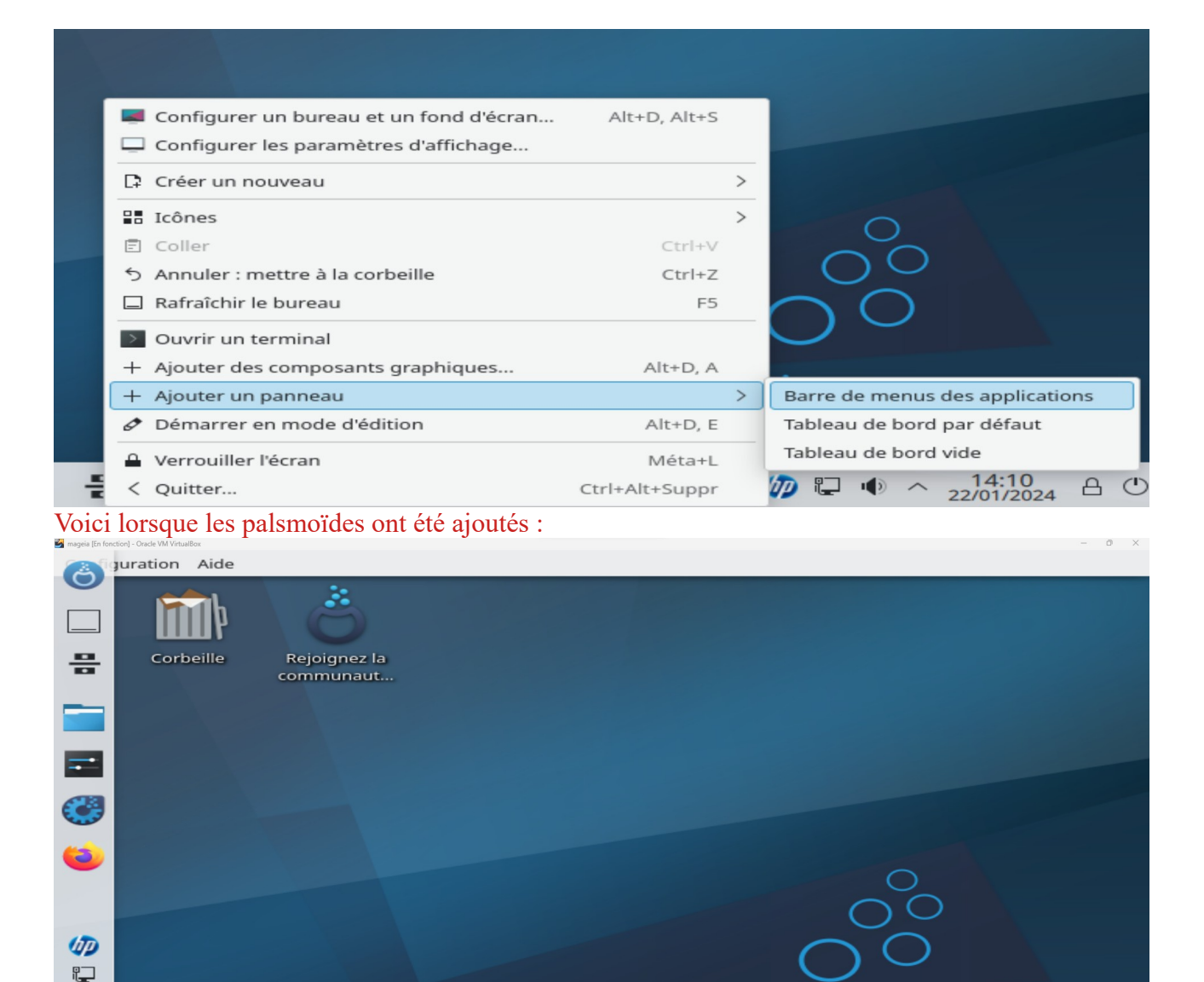

| > 14:13 |         |           |         |       |         |       | C  | ) ( |   |
|---------|---------|-----------|---------|-------|---------|-------|----|-----|---|
| 0       |         | Défa      | ut      | =     | ۲       | ۲     | 47 | Ļ   | 4 |
| 5. Cli  | c droit | sur le Bu | reau et | chang | er de t | hème. |    |     |   |

# Voici le paramètre pour changer de thème :

| (A) | ,   |                                                                                                    |                                                                                                    |                                           |                                                        |                                                   |                                                  |       |
|-----|-----|----------------------------------------------------------------------------------------------------|----------------------------------------------------------------------------------------------------|-------------------------------------------|--------------------------------------------------------|---------------------------------------------------|--------------------------------------------------|-------|
| 0   | •   |                                                                                                    |                                                                                                    |                                           | Thème global — Configuration                           | n du système                                      |                                                  |       |
|     | ŵ   | thème 🖪 🗮                                                                                                    | Apparence                                                                                                    | Thème global                              |                                                        |                                                   |                                                  |       |
|     | Esp | Apparence Sigle d'applications Sigle d'applications Sigle d'applications Sigle d'applications Sigle d'applications Décorations de fenêtres Décorations de fenêtres Décorations de fenêtres Décorations de fenêtres Décorate de travail Décorations Décorations Déc | Thinne global     Style d'applications     Style d'applications     Style d'applications     Couleurs     Décorations de fenêtres     Polices     Polices     Polices     Polices     Pointeurs     Gestion des polices de car     Ecran de démarrage | Breze<br>Content la disposition du bureau | Brear clair-obsur<br>Contient la disposition du bureau | Breez par Magela<br>Content la diposition da bure | Brece sombre<br>Contert la disposition du bureau | Orgen |

1)

ageia

^ 14:13 △ ①

Vérification orthographique Configurat

6. Démarrer la Configuration du système et parcourez toutes les paramétrages de l'Apparence et du comportement de KDE :

- Jouer avec les effets de Bureau (seulement si les caractéristiques matérielles de votre machine le permettent).

- Où peut-on changer le nombre de bureaux virtuels ?

On peut changer le nombre de bureaux virtuels dans les paramètres :

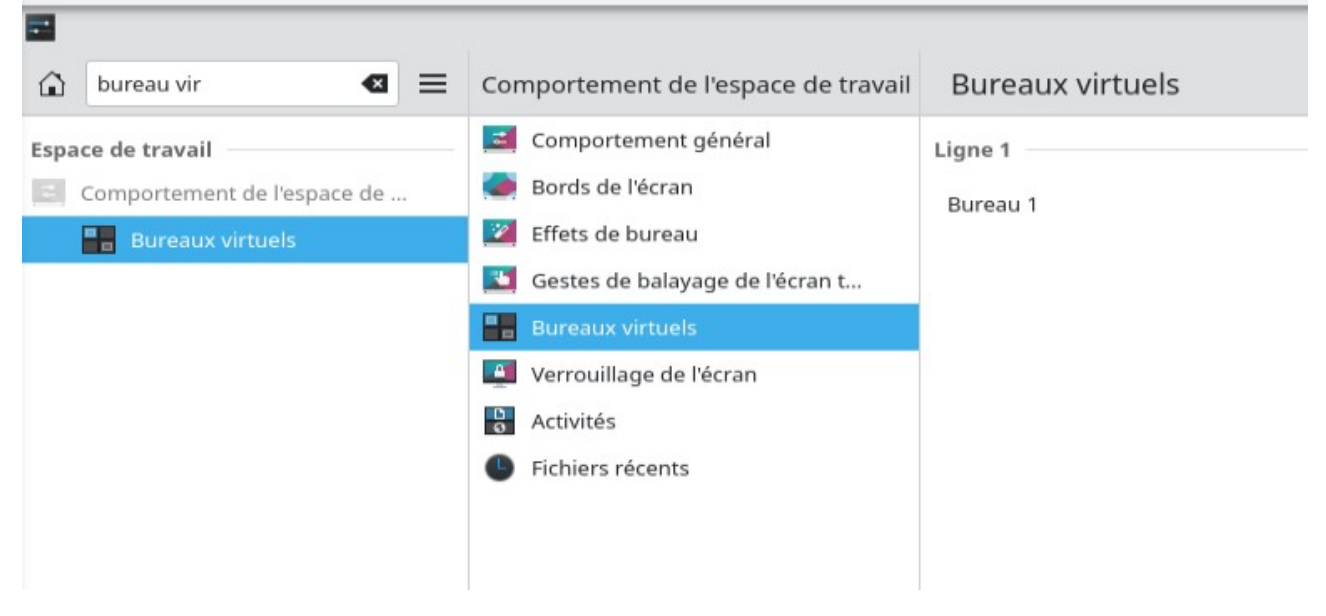

## - Où activer la correction orthographique ? Pour activer la correction orthographique, il faut aller dans ce paramètre :

| Corr                                                                          | Paramètres régionaux                                                      | Vérification orthographique                                                                                                    |
|-------------------------------------------------------------------------------|---------------------------------------------------------------------------|----------------------------------------------------------------------------------------------------|
| Personnalisation                                                              | <ul> <li>Pays et langue</li> <li>A Vérification orthographique</li> </ul> | Langue par défaut : français (France)                                                                                                    |
| A Vérification orthographique<br>Matériel<br>Périphériques d'entrée<br>Souris | Date et heure                                                             | <ul> <li>français (France)</li> <li>français (France) [40]</li> <li>français (France) [60]</li> <li>français (France) [80]</li> <li>français (France) [grand]</li> <li>français (France) [moyen]</li> <li>français (France) [petit]</li> <li>français (France) [petit]</li> <li>français suisse (Suisse)</li> <li>français suisse (Suisse) [40]</li> <li>français suisse (Suisse) [60]</li> <li>✓ Activer la détection automatique de la langue</li> <li>Vérification orthographique automatique activée par défaut</li> <li>Ignorer les mots en majuscules</li> <li>✓ Ignorer les mots accolés</li> </ul> |

- Où peut-on modifier son mot de passe ? Pour modifier son mot de passe, il faut se rendre dans les paramètres utilisateurs :

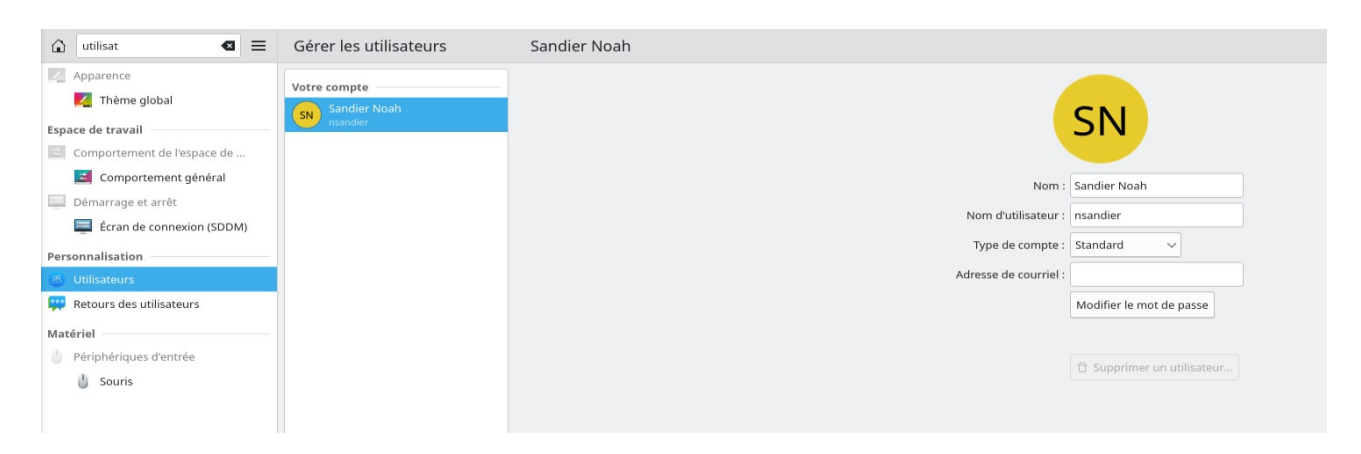

7. Démarrer le Centre de contrôle et aller dans Réseau et internet. Configurer la connexion avec vos paramètres IP.

| Ouvrir le centre de contré        | ôle de mageia :                                       |                                                                            |
|-----------------------------------|-------------------------------------------------------|----------------------------------------------------------------------------|
| <b>(</b>                          | Centre de Contrôle de Mageia [sur localhos            | t] ~ ^ ×                                                                   |
| Fichier Options Aide              |                                                       |                                                                            |
| Ömageja                           | <ul> <li>Gérer les périphériques réseau</li> </ul>    | Configurer une                                                             |
| Gestion des logiciels             | Centre réseau                                         | internet (LAN, ISDN,<br>ADSL,)                                             |
| Réseau & Internet                 | Supprimer une connexion                               |                                                                            |
| Partages réseau<br>Disques locaux | <ul> <li>Personnaliser et sécuriser le rés</li> </ul> | eau                                                                        |
| Sécurité<br>Démarrage             | Serveur mandataire                                    | Partager la connexion<br>internet avec d'autres<br>machines locales        |
|                                   | Gérer les différents<br>profils réseau                | Configurer les<br>connexions VPN afin de<br>sécuriser l'accès au<br>réseau |
|                                   | • Autres                                              |                                                                            |
|                                   |                                                       |                                                                            |

Il faut ensuite régler les paramétrages IP :

| 1.<br>M | Paramètres réseau                               |              | ~ ^ × |
|---------|-------------------------------------------------|--------------|-------|
|         | Intel Corporation 82540EM Gigabit Ethernet      | Controller   |       |
|         | Veuillez entrer les paramètres ré               | éseau        |       |
| 🔵 Att   | ribution automatique de l'adresse IP (BOOTP/DHC | CP)          |       |
| O Co    | nfiguration manuelle                            |              |       |
| Adresse | e IP                                            | 192.168.0.50 |       |
| Masque  | e de sous-réseau                                | 255.255.255. | D     |
| Passere | elle                                            |              |       |
| 🔽 Ré    | cupérer les serveurs DNS depuis le serveur DHCP |              |       |
| Serveu  | r DNS 1                                         | 8.8.8.8      |       |
| Serveu  | r DNS 2                                         |              |       |
|         |                                                 | Annuler      | Ok    |

8. Remonter dans Gestion des logiciels et Configurer les sources.

Enlever la source CDRom et Ajouter un jeu complet de sources. Laisser les choix par défaut, mais repérer qu'il existe des sources de paquets différents. Lesquels ?ges

Aller dans le Gestionnaire de logiciels et parcourir rapidement les différentes catégories.

Installer un petit jeu simple. Tester ! Désinstaller.

| <u>F</u> ichier   | Options  | Centre de Controle de Magela [sur localhost]     | ~ ^ X   |
|-------------------|----------|--------------------------------------------------|---------|
| Activé            | M.à.J.   | Type Média                                       | Enlever |
|                   |          | Liste de minoirs Tainted Undates Testing         |         |
|                   |          | Liste de minoirs Tainted Updates Testing Debug   | Editer  |
|                   |          | Liste de minoirs Tainted Backports               | Aiouter |
| ň                 |          | Liste de miroirs Tainted Backports Debug         |         |
| õ                 |          | Liste de miroirs Tainted Backports Testing       |         |
| $\overline{\Box}$ |          | Liste de miroirs Tainted Backports Testing Debug |         |
|                   |          | Liste de miroirs Core 32bit Release              |         |
|                   | <b>~</b> | Liste de miroirs Core 32bit Updates              |         |
|                   |          | Liste de miroirs Core 32bit Updates Testing      |         |
|                   |          | Liste de miroirs Core 32bit Backports            |         |
|                   |          | Liste de miroirs Core 32bit Backports Testing    |         |
|                   |          | Liste de miroirs Nonfree 32bit Release           |         |
|                   | <b>~</b> | Liste de miroirs Nonfree 32bit Updates           |         |
|                   |          | Liste de miroirs Nonfree 32bit Updates Testing   |         |
|                   |          | Liste de miroirs Nonfree 32bit Backports         |         |
|                   |          | Liste de miroirs Nonfree 32bit Backports Testing |         |
|                   |          | Liste de miroirs Tainted 32bit Release           |         |
|                   | <b>~</b> | Liste de miroirs Tainted 32bit Updates           |         |
|                   |          | Liste de miroirs Tainted 32bit Updates Testing   |         |
|                   |          | Liste de miroirs Tainted 32bit Backports         |         |
|                   |          | Liste de miroirs Tainted 32bit Backports Testing |         |
| Aid               | e        |                                                  | Ok      |
|                   |          |                                                  |         |

## Voici les sources

Pour ajouter un jeu, il faut aller dans le gestionnaire des logiciels :

| 41      | Gestionnaire de | logiciels |          |                          |                      |           |         |
|---------|-----------------|-----------|----------|--------------------------|----------------------|-----------|---------|
| Tous    | •               | Tous      | •        | Rechercher :             | Q                    |           |         |
| Acce    | essibilité      |           |          | Paquetage                | Version              | Révision  | Arch.   |
| Arch    | ivage           |           |          | ack<br>Grep-like text    | 3.7.0                | 1.mga9    | noarch  |
| Base    | es de données   |           |          | agrep<br>Approximate     | 0.8.0                | 18.mga9   | x86_64  |
| Bure    | eautique        |           |          | antiword<br>MS Word to A | 0.37                 | 18.mga9   | x86_64  |
|         | imunications    |           |          | anachedren               |                      |           |         |
| Dev     | eloppement      |           |          |                          |                      |           |         |
| Doc Doc | umentation      |           |          |                          |                      |           |         |
| Édit    | eurs            |           |          |                          |                      |           |         |
|         |                 |           | Sélectio | nnés : 0o / Place        | libre sur disque : T | 7.6Go     |         |
| Tout    | sélectionner    |           |          |                          |                      | Appliquer | Ouitter |

# On peut ensuite accéder au jeu :

| \$                                                                                                    | lierolibre 0.5                                                                                                    | ~ ^ × |
|----------------------------------------------------------------------------------------------------|----------------------------------------------------------------------------------------------------|-------|
| NEW GAME<br>OPTIONS<br>OUT TO OS<br>Current Options: LIERO<br>S - Save Options<br>L - Load Options<br>L - Load Options<br>L - Load Options | GAME MODE Kill minihi<br>LIVES 19<br>LOADING TIMES 1982<br>MAX BONUSES 4<br>NAMES ON BONUSES OFF<br>MAP 0N<br>AMOUNT OF BLOOD 1982<br>LEVEL 0FF<br>SHADOWS 0N<br>SCREEN SMIC, 0N<br>LOAD+CHANGE 0FF<br>PLAYER 1 OPTIONS<br>REASER 2 OPTIONS<br>WEAPON OPTIONS |       |
| Kills: 0<br>Lives: 0                                                                                                    | Kills: 0<br>Lives: 0                                                                                                    |       |

Pour le supprimer, il faut aller dans les paramètres et le décocher et valider :

~ ^ ^

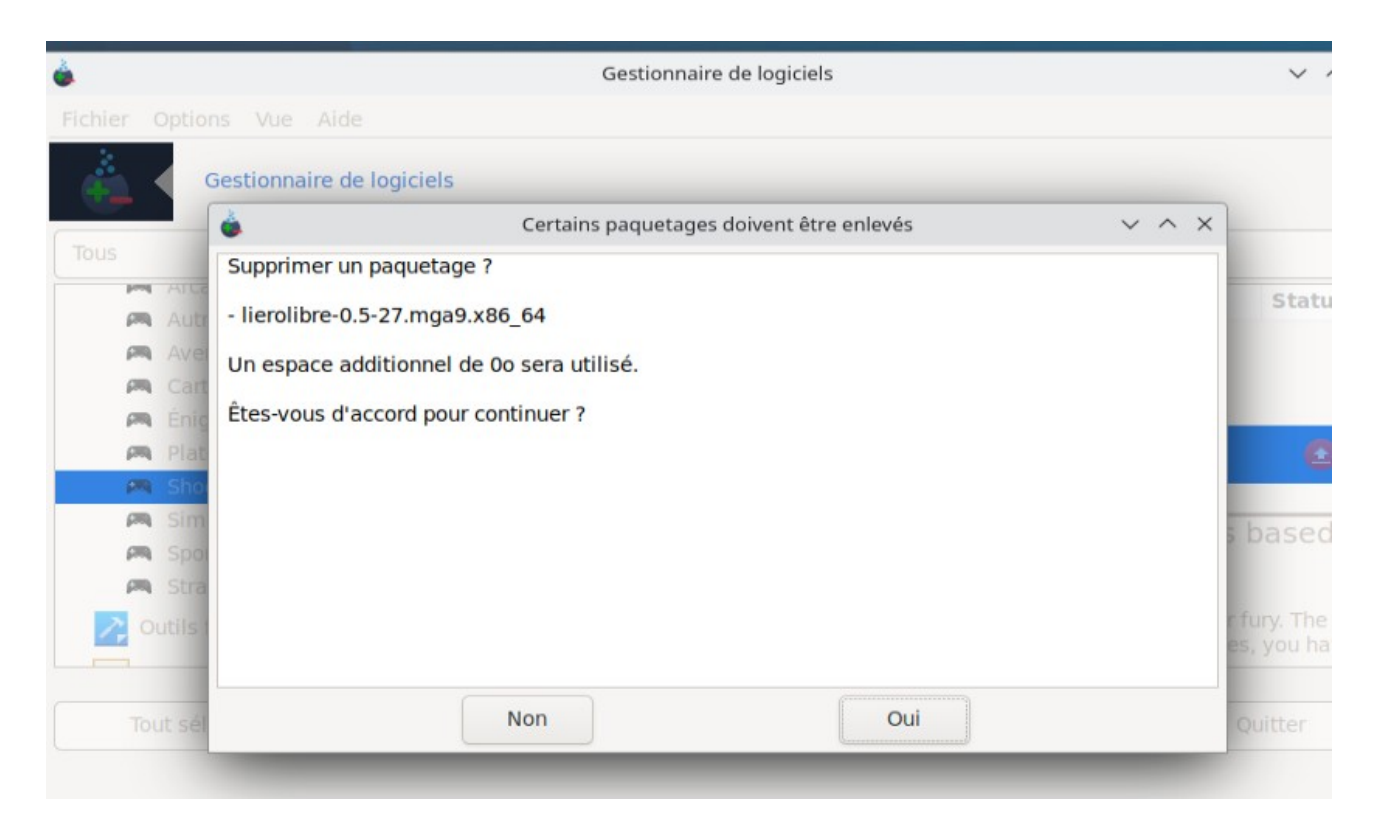

9. Aller dans Matériel et explorer votre machine.

Aller dans Configurer l'imprimante et installez la plus proche par son adresse IP.

| Réseau                                                          | Serveur Imprimante Voir Aide 🔒 Déverrouiller              |
|-----------------------------------------------------------------|-----------------------------------------------------------|
| Configuration >                                                 | + Ajouter - 🖓 Filtre : 🔍 💌                                |
| Administration du système<br>À propos de ce système<br>Matériel | Il n'y a pas encore d'imprimantes configurées.<br>Ajouter |
| 🍐 Périphériques d'entrée 🛛 🗦                                    |                                                           |
| Affichage et Écran >                                            | Connectée à localhost                                     |
| Multimédia >                                                    | Délai :                                                   |
| Gestion de l'énergie >                                          | Vitesse :                                                 |
| ) 🚯 Bluetooth                                                   | Zone de test :                                            |
| 2 KDF Connect                                                   |                                                           |

Voici l'endroit pour connecter une imprimante : Il faut donc ensuite connecter l'imprimante avec son adresse IP :

|                                                 | riophetes de l'imprimante | e - « HI -910 » sui localitosc |          |
|-------------------------------------------------|---------------------------|--------------------------------|----------|
| Paramètres                                      | Paramètres                |                                |          |
| Comportements<br>Contrôle des accès             | Description :             | HP 910                         |          |
| Extensions de l'imprir<br>Options de l'imprimar | Emplacement :             | 192.168.0.9                    |          |
| Options des tâches d'                           | URI du périphérique :     | socket://192.168.0.9:9100      | Modifier |
| viveaux d'encre/du to                           | Fabricant et modèle :     | HP 910, hpcups 3.22.10         | Modifier |
|                                                 | État de l'imprimante :    | Inactif                        |          |
|                                                 | Tests et maintenance      |                                |          |
|                                                 |                           | Imprimer la page de test       |          |
|                                                 |                           | Appliquer                      | ller OK  |

| Périphériques                                                                                   | Emplacement de l'im | primante réseau |  |
|-------------------------------------------------------------------------------------------------|---------------------|-----------------|--|
| Generic CUPS-BRF                                                                                | Hôte :              | 192.168.0.9     |  |
| Saisir l'URI<br>⁄ Imprimante réseau                                                             | Numéro du port :    | 9100            |  |
| JetDirect (192.168.0.9)                                                                         |                     |                 |  |
| IPP (192.168.0.9)<br>> Rechercher une imprimante r                                              | 6                   |                 |  |
| Imprimante Windows via SAM<br>Protocole d'impression par Int<br>Internet Printing Protocol (ipr |                     |                 |  |
| Protocole d'impression par In<br>AppSocket/HP JetDirect                                         | t                   |                 |  |
| Hote ou imprimante LPD/LPR                                                                      | ✓ Connexion         | -               |  |
|                                                                                                 | Apporteon Jetone    |                 |  |

10. Aller dans Système, vérifier la date et l'heure et que la synchronisation NTP est activée. Ajouter les polices Windows.

| Définir automatiquement la date et l'heure       Iun.     mar.     jeu.     2024     >       Iun.     mar.     jeu.     ven.     sam.     dim.       25     26     27     28     29     30     31       1     2     3     4     5     6     7       8     9     10     11     12     13     14       15     16     17     18     19     20     21       22     23     24     25     26     27     28       29     30     31     1     2     3     4                                                                                                    | Metric date et l'heure         Iun.       mar.       jeu.       ven.       sam.       dim.         25       26       27       28       29       30       31         1       2       3       4       5       6       7         8       9       10       11       12       13       14         15       16       17       18       19       20       21         22       23       24       25       26       27       28         29       30       31       1       2       3       4         22/01/2024       5       26       27       28       29         20       30       31       1       2       3       4         22/01/2024       5       5       6       7       28       5 | Définir automatiquement la date et l'heure<br>Lun.       mar.       jeu.       ven.       sam.       dim.         25       26       27       28       29       30       31         1       2       3       4       5       6       7         8       9       10       11       12       13       14         15       16       17       18       19       20       21         22       23       24       25       26       27       28         29       30       31       1       2       3       4         1       2       3       4       5       16       7         29       30       31       1       2       3       4         1       22/01/2024       Semaine 4       >       15:11:30 ♦                        | te et heure | Fuseau horair | ·e               |          |          |      |             |               |
|----------------------------------------------------------------------------------------------------|----------------------------------------------------------------------------------------------------|----------------------------------------------------------------------------------------------------|-------------|---------------|------------------|----------|----------|------|-------------|---------------|
| $\begin{array}{ c c c c c c c c c c c c c c c c c c c$                                                                                                    | Iun.       mar.       jeu.       ven.       sam.       dim.         25       26       27       28       29       30       31         1       2       3       4       5       6       7         8       9       10       11       12       13       14         15       16       17       18       19       20       21         22       23       24       25       26       27       28         29       30       31       1       2       3       4         22/01/2024       5       26       27       28       29         20       31       1       2       3       4         22/01/2024       5       5       5       5                                                          | $\begin{array}{ c c c c c c c c c c c c c c c c c c c$                                                                                                    | Définir aut | omatiquement  | la date et l'heu | re       |          |      |             |               |
| Iun.         mar.         mer.         jeu.         ven.         sam.         dim.           25         26         27         28         29         30         31           1         2         3         4         5         6         7           8         9         10         11         12         13         14           15         16         17         18         19         20         21           22         23         24         25         26         27         28           29         30         31         1         2         3         4 | Iun.         mar.         mer.         jeu.         ven.         sam.         dim.           25         26         27         28         29         30         31           1         2         3         4         5         6         7           8         9         10         11         12         13         14           15         16         17         18         19         20         21           22         23         24         25         26         27         28           29         30         31         1         2         3         4           22/01/2024         5         5emaine 4         5         5emaine 4         15:11:30 \$                    | Iun.         mar.         mer.         jeu.         ven.         sam.         dim.           25         26         27         28         29         30         31           1         2         3         4         5         6         7           8         9         10         11         12         13         14           15         16         17         18         19         20         21           22         23         24         25         26         27         28           29         30         31         1         2         3         4           1         2/2/01/2024         5         26         27         28           29         30         31         1         2         3         4 |             |               | « <              | anvier 2 | 024 > >> |      |             | 12            |
| 25       26       27       28       29       30       31         1       2       3       4       5       6       7         8       9       10       11       12       13       14         15       16       17       18       19       20       21         22       23       24       25       26       27       28         29       30       31       1       2       3       4                                                                                                    | 25       26       27       28       29       30       31         1       2       3       4       5       6       7         8       9       10       11       12       13       14         15       16       17       18       19       20       21         22       23       24       25       26       27       28         29       30       31       1       2       3       4         12/201/2024       Semaine 4 ~                                                                                                    | 25       26       27       28       29       30       31         1       2       3       4       5       6       7         8       9       10       11       12       13       14         15       16       17       18       19       20       21         22       23       24       25       26       27       28         29       30       31       1       2       3       4         1       2       3       4       5       5emaine 4       5                                                                                                    | lun.        | mar.          | mer.             | jeu.     | ven.     | sam. | dim.        |               |
| 1       2       3       4       5       6       7         8       9       10       11       12       13       14         15       16       17       18       19       20       21         22       23       24       25       26       27       28         29       30       31       1       2       3       4                                                                                                    | 1       2       3       4       5       6       7         8       9       10       11       12       13       14         15       16       17       18       19       20       21         22       23       24       25       26       27       28         29       30       31       1       2       3       4         22/01/2024       Semaine 4 ~                                                                                                    | 1       2       3       4       5       6       7         8       9       10       11       12       13       14         15       16       17       18       19       20       21         22       23       24       25       26       27       28         29       30       31       1       2       3       4         1       22/01/2024       5       5emaine 4       ✓       15:11:30 ◊                                                                                                    | 25          | 26            | 27               | 28       | 29       | 30   | 31          |               |
| 8       9       10       11       12       13       14         15       16       17       18       19       20       21         22       23       24       25       26       27       28         29       30       31       1       2       3       4                                                                                                    | 8       9       10       11       12       13       14         15       16       17       18       19       20       21         22       23       24       25       26       27       28         29       30       31       1       2       3       4         122/01/2024       Semaine 4       Semaine 4       15:11:30                                                                                                    | 8       9       10       11       12       13       14         15       16       17       18       19       20       21         22       23       24       25       26       27       28         29       30       31       1       2       3       4         1       22/01/2024       5       5emaine 4       5emaine 4       5emaine 4                                                                                                    | 1           | 2             | 3                | 4        | 5        | 6    | 7           | - ~           |
| 15       16       17       18       19       20       21         22       23       24       25       26       27       28         29       30       31       1       2       3       4         1       21       3       4       15:11:20       15:11:20                                                                                                    | 15       16       17       18       19       20       21         22       23       24       25       26       27       28         29       30       31       1       2       3       4         22/01/2024       Semaine 4 ✓                                                                                                    | 15       16       17       18       19       20       21         22       23       24       25       26       27       28         29       30       31       1       2       3       4         1       22/01/2024       Semaine 4 ✓       5:11:30 ◊                                                                                                    | 8           | 9             | 10               | 11       | 12       | 13   | 14          | - Community   |
| 22         23         24         25         26         27         28           29         30         31         1         2         3         4           1         22         3         4         1511120         1511120         1511120                                                                                                    | 22       23       24       25       26       27       28         29       30       31       1       2       3       4         22/01/2024       Semaine 4       15:11:30 \$                                                                                                    | 22       23       24       25       26       27       28         29       30       31       1       2       3       4         1       22/01/2024       Semaine 4       Semaine 4       15:11:30 \$                                                                                                    | 15          | 16            | 17               | 18       | 19       | 20   | 21          | •Dengn        |
| 29 30 31 1 2 3 4                                                                                                    | 29       30       31       1       2       3       4         22/01/2024       Semaine 4       ✓       15:11:30        15:11:30                                                                                                    | 29       30       31       1       2       3       4         22/01/2024       Semaine 4       Semaine 4       15:11:30 \$                                                                                                    | 22          | 23            | 24               | 25       | 26       | 27   | 28          | in the second |
| 1 22/01/2024 [Semaine 4                                                                                                    | 22/01/2024 Semaine 4 🗸 15:11:30 🗘                                                                                                    | I 22/01/2024 Semaine 4 ∨ 15:11:30 \$                                                                                                    | 29          | 30            | 31               | 1        | 2        | З    | 4           |               |
| 1 22/01/2024 Semaine 4 ♥ 15:11:30                                                                                                    |                                                                                                    |                                                                                                    | 22/01/2     | 024           |                  |          |          |      | Semaine 4 🗸 | 15:11:30 🗘    |
|                                                                                                    |                                                                                                    |                                                                                                    |             |               |                  |          |          |      |             |               |

Il faut ensuite cocher « Définir automatiquement la date et l'heure ».

11. Aller dans Disques locaux et visualiser le partitionnement du disque (sans rien toucher !). Ci-dessous, voici la gestion des disques et son partitionnement :

|                                                          | les partitions de vos d | lisques durs      |                    |           |                                    |
|----------------------------------------------------------|-------------------------|-------------------|--------------------|-----------|------------------------------------|
| Cliquez sur une p                                        | artition, choisissez ur | n type de système | de fichiers puis c | hoisissez | une action                         |
| sda<br>/<br>18Gio                                        | swap<br>2.9Gio          | //<br>3           | nome<br>2Gio       |           | Veuillez cliquer sur une partition |
| Ext4 X                                                   | FS Swap                 | Windows           | Autre              | Vide      |                                    |
| Périphérique : sda<br>Taille : 51Gio<br>Nom : ATA VBOX H | IARDDISK                |                   |                    |           |                                    |
|                                                          |                         |                   |                    |           |                                    |

## 12. Aller dans Sécurité et repérer les options possibles du Parefeu. Voici les services disponibles pour le Parefeu :

| ( ianvier 2024 ) »                                                  |       |
|---------------------------------------------------------------------|-------|
| Eichier Options Aido                                                | v ^ ^ |
| Fichier Options Alde                                                |       |
| Configurer votre pare-feu personnel                                 |       |
| Quels services souhaitez-vous laisser accessibles depuis Internet ? |       |
| Tout (pas de pare-feu)                                              |       |
| Serveur Web                                                         |       |
| Serveur de noms de domaine                                          |       |
| Serveur SSH                                                         |       |
| Serveur FTP                                                         |       |
| Serveur de courrier                                                 |       |
| Serveur POP et IMAP                                                 |       |
| Serveur NFS                                                         |       |
| Serveur CUPS                                                        |       |
| Serveur SANE                                                        |       |
| Serveur MySQL                                                       |       |
| Requête d'écho (ping)                                               |       |
| Découverte automatique des services réseau (zeroconf et slp)        |       |
| Découverte automatique d'imprimante/scanner réseau                  |       |
| KDEConnect                                                          |       |
|                                                                     |       |
|                                                                     |       |
| Annuler                                                             | Ok    |
|                                                                     | L     |

13. Aller dans Démarrage et Configurer le démarrage sur Windows par défaut avec un délai de 3s. Configurer le démarrage automatique sur votre compte.

Redémarrer la machine, observer, rétablir le démarrage par défaut sous Linux et enlever le démarrage automatique (sécurité !).

Nous ne pouvons pas, il faut un dualboot.

14. Aller dans Partages réseau et Accéder aux disques et répertoires partagés de Windows.

Accepter l'installation des paquets Samba pour permettre d'utiliser le protocole SMB utilisé par Windows pour partager des fichiers.

| Fichier Options Aide                                                                                                    |    |
|----------------------------------------------------------------------------------------------------|----|
|                                                                                                    |    |
| Configurer les partages Windows(R)         Gestion des logiciels         Matériel    • Configurer les partages Windows(R)          Partagez vos disques et répertoires partagés de Windows (Samba)    Partagez vos disques répertoires avec les systèmes Windows (Samba)          Matériel | et |
| Réseau & Internet                                                                                                    |    |
| Système                                                                                                    |    |
| Partages réseau Accéder aux disques et répertoires partagés Partager des disques                                                                                                    | et |
| Disques locaux via NFS des répertoires via NFS                                                                                                    | 5  |
| Sécurité                                                                                                    |    |
| Démarrage     • Configurer les partages WebDAV                                                                                                    |    |
| Accéder aux disques<br>et répertoires partagés<br>via WebDAV                                                                                                    |    |
|                                                                                                    |    |

Il faut ensuite se rendre ici :

| 3                    | Centre de Contrôle de           | Mageia [sur localhost]  | ~ ^ × |
|----------------------|---------------------------------|-------------------------|-------|
| Fichier Options Aide |                                 |                         |       |
| Accéder aux di       | sques et répertoires partagés d | e Windows (Samba)       |       |
|                      |                                 | Rechercher les serveurs |       |
|                      |                                 | Détails                 |       |
|                      |                                 |                         |       |
|                      |                                 |                         |       |
|                      |                                 |                         |       |
|                      |                                 |                         |       |
|                      |                                 |                         |       |
|                      |                                 |                         |       |
|                      |                                 |                         |       |
|                      |                                 |                         |       |
|                      |                                 |                         |       |
|                      |                                 |                         |       |
| An                   | nuler                           | Terminé                 |       |

15. Basculez sur un autre bureau et ouvrez le Gestionnaire de fichiers.

Aller dans /mnt et vérifiez que vous accédez bien aux répertoires montés.

Vérifiez aussi que la partition Windows de votre disque dur est accessible : elle a été montée automatiquement par Mageia. Dans quel répertoire ?

On peut seulement créer un double bureau comme ceci :

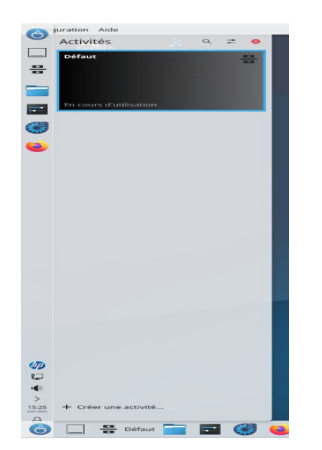

16. Revenez dans la configuration Samba et fermez en enregistrant les montages dans le fichier fstab pour qu'ils soient conservés au prochain démarrage.

Revenez dans le gestionnaire de fichier et ouvrez le fichier /etc/fstab. Repérez les différents

#### montages, et les disques réseau.

Dans le gestionnaire de fichier, nous pouvons retrouver le fichier etc :

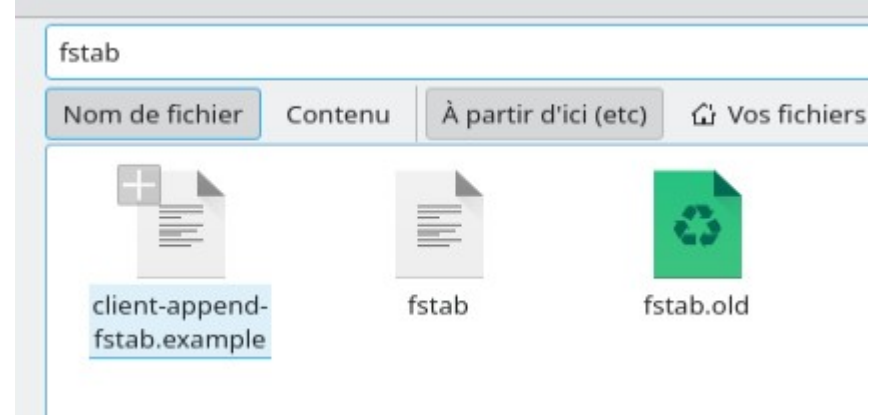

17. Faites une modification en ajoutant un espace dans une ligne de commentaires. Enregistrez. Que se passe-t-il ? Pourquoi ?

Fermez sans enregistrer et regardez les droits dans les propriétés du fichier.

Modifiez l'affichage du gestionnaire de fichier pour afficher les fichiers cachés et rajouter des informations supplémentaires : droits d'accès, propriétaire et groupe.

Observez les droits des fichiers dans /etc, puis dans /home, puis dans votre répertoire personnel. Repérez tous les fichiers cachés de votre répertoire personnel et revenez à l'affichage classique du gestionnaire de fichiers.

| File Édition Selection Affichage Aller Ou                                                                                                    | folde * - KWrite                                                                                                    | ~ ^ > |
|----------------------------------------------------------------------------------------------------|----------------------------------------------------------------------------------------------------|-------|
| 🗋 Nouveau 🔓 Ouvrir 📳 Enregistrer 🕑                                                                                                    | Dervegistrer sous 🖞 Annuler 😋 Refure                                                                                                    |       |
| # Entry for /dev/bds1:<br>WUD-6056566-1804-8757-976-f191a<br>none /proc proc dfaults 0 0<br># Entry for /dev/bds3:<br># UvID-21250604-54f9-4290-88d3-78fe1 | Authentification requise — Agent PolicyKt1 de KDE Vous devez disposer des privilèges de superutilisateur pour enregistrer ce document.<br>Une application essaye d'effectuer une action nécessitant des dioits d'accès. Une authentification est requise pour accomplir cette action.<br>Mot de passe de root :<br>D Détails >> |       |

Voici les différents droits de etcfstab :

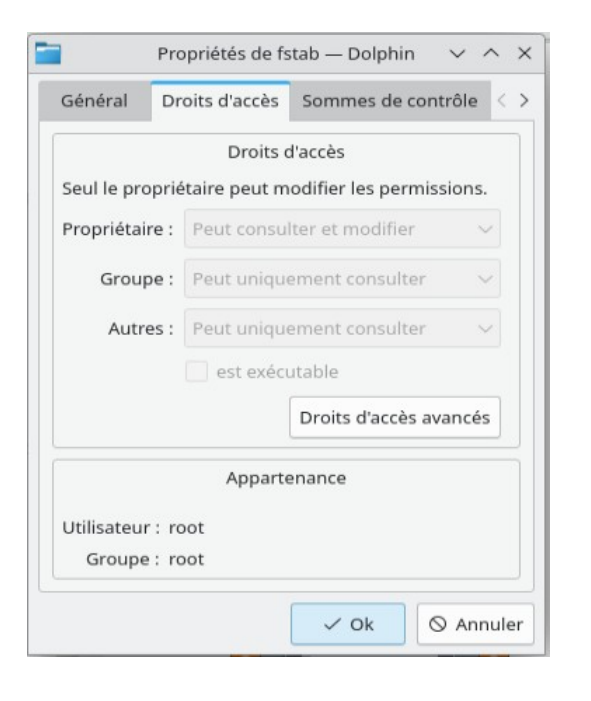

Nous avons la possibilité de lire et de modifier dans le dossier home :

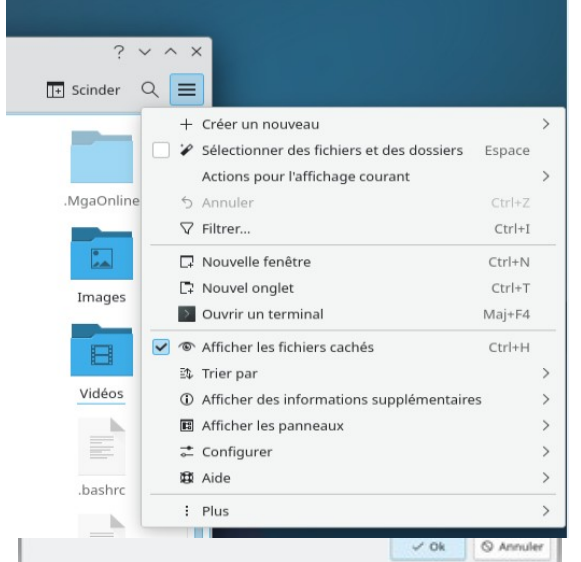

Voici après avoir activer les fichiers cachés :

18. Ouvrez et observez les fichiers /etc/passwd et /etc/group. Refermez-les.

Revenez dans le Centre de contrôle et allez dans Système et Gérer les utilisateurs.

Créez un nouvel utilisateur toto et son mot de passe. Observez ce qui s'est passé dans l'onglet groupe.

Ouvrez à nouveau les fichiers passwd et group et observez les différences.

Que s'est-il passé dans /home ?

| passwd                                |                    |                        |                           |                                  |        |         |  |
|---------------------------------------|--------------------|------------------------|---------------------------|----------------------------------|--------|---------|--|
| Nom de fichier Con                    | itenu À partir d'i | ci (etc)   습 Vos fichi | ers 🛛 🛛 🛛 🛛 ♥ Plus d'outi | ls de recherche $\smallsetminus$ |        |         |  |
|                                       | <u>?</u>           | 2                      | 2                         |                                  |        |         |  |
| auto_login_host_id_<br>passwd.example | chpasswd           | chpasswd-<br>newusers  | opasswd                   | passwd                           | passwd | passwd- |  |

# Voici passwd avant la création de l'utilisateur compte toto crée :

| Gérer les utilisateurs                                       | toto                  |                            |
|--------------------------------------------------------------|-----------------------|----------------------------|
| Votre compte<br>NS Noah Sandier<br>sandier<br>Autres comptes |                       | t                          |
| t toto                                                       | Nom :                 | toto                       |
|                                                              | Nom d'utilisateur :   | toto                       |
|                                                              | Type de compte :      | Standard V                 |
|                                                              | Adresse de courriel : |                            |
|                                                              |                       | Modifier le mot de passe   |
|                                                              |                       |                            |
|                                                              |                       | T Supprimer un utilisateur |
|                                                              |                       |                            |

Les différences sont donc dans les fichiers passwd, l'utilisateur toto avec ses informations ont été renseignées.

19. Aller dans Système et Gérer les services.

Observez les différents démons présents et à quoi ils servent, ceux qui sont actifs, ceux qui sont lancés au démarrage.

| 3       |                         | Centre             | de Contrôle de Mageia | [sur localhost] |         | ~ ^ × |
|---------|-------------------------|--------------------|-----------------------|-----------------|---------|-------|
| Fichier | Options Aide            |                    |                       |                 |         |       |
|         | Gérer les service       | s système en les ( | dés)activant          |                 |         |       |
|         |                         |                    | Services et dém       | ons             |         |       |
| Mod     | lemManager              | actif              | 🗹 Au démarrage        | Démarrer        | Arrêter |       |
| Netv    | workManager             | actif              | 🗹 Au démarrage        | Démarrer        | Arrêter |       |
| Net     | workManager-dispatcher  | arrêté             | 🗹 Au démarrage        | Démarrer        | Arrêter |       |
| Netv    | workManager-wait-online | e actif            | 🗹 Au démarrage        | Démarrer        | Arrêter |       |
| acco    | unts-daemon             | arrêté             | Au démarrage          | Démarrer        | Arrêter |       |
| acpi    | d                       | actif              | 🗹 Au démarrage        | Démarrer        | Arrêter |       |
| apm     | d                       | actif              | 🗹 Au démarrage        | Démarrer        | Arrêter |       |
| arp-    | ethers                  | arrêté             | Au démarrage          | Démarrer        | Arrêter |       |
| avah    | ni-daemon               | actif              | 🗹 Au démarrage        | Démarrer        | Arrêter |       |
| avah    | ni-daemon.socket        | actif              | 🗹 Au démarrage        | Démarrer        | Arrêter |       |
| blk-a   | availability            | arrêté             | Au démarrage          | Démarrer        | Arrêter |       |
| Ann     | uler                    |                    |                       |                 |         | Ok    |

Voici les différents démons qui se lancent au démarrage.

20. Vérifiez (et installez) que vous avez tous les logiciels nécessaires : firefox, libreoffice, gimp, vlc, wireshark...

Voici la liste de toutes les applications qui sont installées et mises sur le bureau :

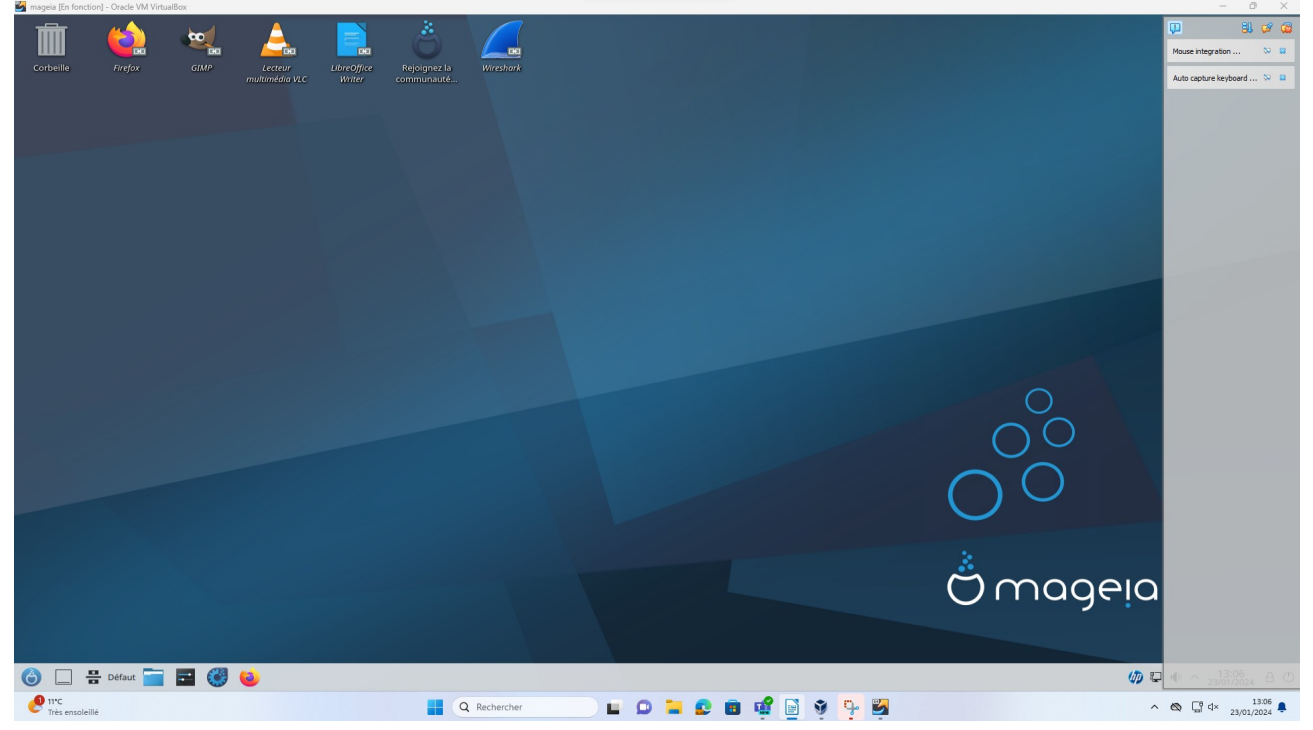